## Uploading PDFs to OneDrive and using OrbitNote PDF

## Reader in Chrome in Office 365

\*Make sure the OrbitNote Extension is installed\*

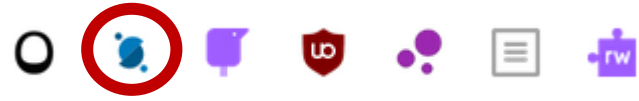

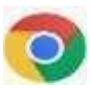

- 1. Open school or district website in the Google Chrome Browser.
- 2. Select Office 365 (top right) Office 365

| 3. Click | OneDrive   | OneDrive       |
|----------|------------|----------------|
|          | ↑ Upload ∨ |                |
|          | Files      |                |
| 4. Click | Folder     | Upload > Files |

- 5. Navigate to where you saved the PDF you want to upload
- 6. Click the file you want to upload and click Open

| 7.  | 2019-20 Gr4 CR Live with Cover.pdf                           |                 |
|-----|--------------------------------------------------------------|-----------------|
| 7.  | 2019-20 Gr7 CR Live with Cover.pdf                           |                 |
| 7.  | Alice`s_adventures_in_Wonderland-Chapter_1_PDF_(adapted).pdf |                 |
|     | ARCBC update profile instructions.docx                       |                 |
| ¢   | August 28th, 2019 Inclusion Session                          |                 |
| w 1 | Available equipment.docx                                     |                 |
| ٢   | Checklist BT LTMS.bm2                                        |                 |
| 7.  | Checklist BT LTMS.pdf                                        |                 |
| ne: | 2019-20 Gr4 CR Live with Cover.pdf ~                         | All Files (*.*) |
|     |                                                              | Open            |

7. Once the file is uploaded to OneDrive click on the 3 vertical dots Open > Open in Browser

|    |                                           | Open      | > Open in browser |                             |     |
|----|-------------------------------------------|-----------|-------------------|-----------------------------|-----|
| Ľ  | ] Name 🗸                                  | Preview   | -                 | odified By $\smallsetminus$ | Fil |
|    | Houdini _ une biographie romancee - Entir | Share     |                   | ne Rondow                   | 2.1 |
| >  | identifyingcharactertraits.pdf 🖄 🗄        | Copy link |                   | ne Rondow                   | 29  |
| .C | Pause and reflect.pdf                     | Download  |                   | ne R <mark>o</mark> ndow    | 51  |

8. Once the file is open click on the OrbitNote Icon Open with OrbitNote (on the left)

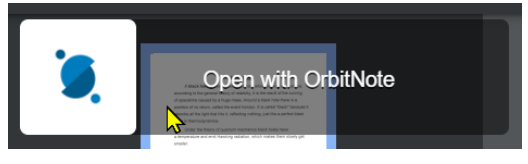

9. You may be prompted to sign in with either Google or Microsoft.

Select **Sign in with Microsoft** then sign in with your Office 365 account:

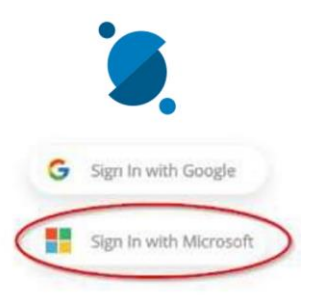

\*OrbitNote toolbar will open ready to use with the accessible PDF Document

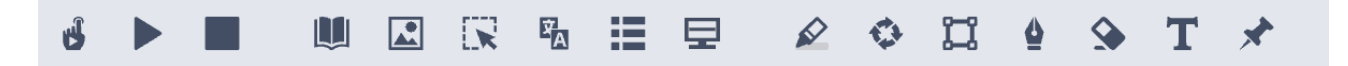

## **MORE Information**

For more information about this tool go to the online OrbitNote in Chrome with Office 365 help site <u>https://support.texthelp.com/help/using-the-texthelp-pdf-reader-inchrome-with-office-365</u>

For information on how to use the features in OrbitNote in Chrome with Office 365 watch these videos

<u>Texthelp - YouTube</u>